# 1.) Åben "lægevejen.dk"Vælg: Log ind med brugernavn.Indtast: CPR-nummer. Og vælg glemt login

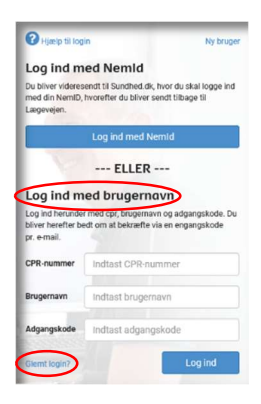

## **2.)** Indtast CPR-nummer og E-mail adresse tryk på knappen Nulstil

| LEMT LOGIN?                                                                                            |           |
|----------------------------------------------------------------------------------------------------|-----------|
| i et nyt brug <mark>ernavn og adgangskode tilsendt på e-mail a</mark><br>registreret med på lægevejen. | dresse du |
| ontakt klinikken for at få lavet et nyt login hvis du ikke m<br>mailen eller ny e-mail adresse.        | odtager   |
|                                                                                                    |           |
| PR-nummer                                                                                              |           |
| PR-nummer                                                                                              |           |
| PR-nummer<br>Indiast CPR-nummer                                                                        |           |

#### 3.) Tryk på knappen Tilbage til log ind

| Tilbage til log ind |
|---------------------|
|                     |
|                     |

**4.)** Indsæt CPR-nummer, Brugernavn og Adgangskode fra tilsendt mail Tryk på knappen Log ind

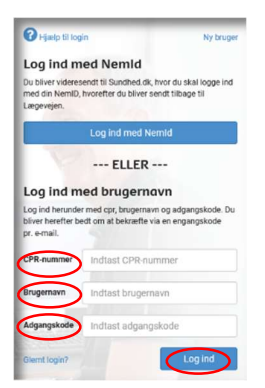

#### 5.) Tryk på knappen E-mail

| Login mea engang                                                             | skode                                                                                              |
|------------------------------------------------------------------------------|----------------------------------------------------------------------------------------------------|
| For at du kan få lov at logge ind, ska<br>Tryk på knappen EMAIL for at få en | i der indtastes en engangskode, som du får tilsendt via e-mail.<br>mall med engangskoden tilsendt. |
| *OBS* Denne kode kan kun bruges                                              | 1 gang "OBS"                                                                                       |
|                                                                              |                                                                                                    |

**6.)** Indtast tilsendte engangskode fra ny tilsendt mail Tryk på knappen Log ind

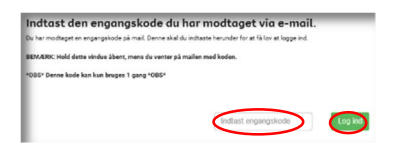

### **7.)** Du er nu logget ind på lægevejen og kan se post fra din læge

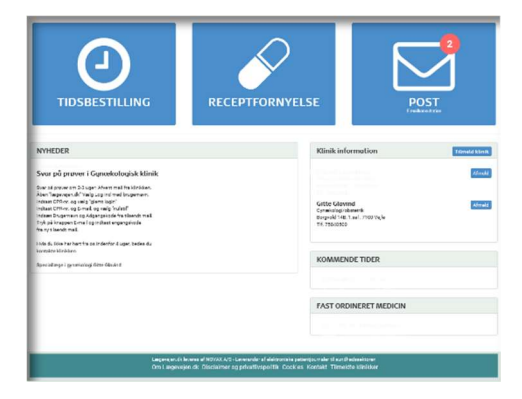